# 配置和部署MSE軟體版本7.2 HA

# 目錄

簡介
必要條件
需求
採用元件
慣例
背景資訊
准則和限制
MSE虛擬裝置的HA配置方案(已連線網路)
使用直接連線的HA配置
MSE物理裝置的HA配置方案
MSE HA的基本故障排除
相關資訊

# 簡介

思科移動服務引擎(MSE)軟體7.2版為物理和虛擬裝置增加了高可用性(HA)支援。本文檔為那些將 MSE高可用性新增到思科統一WLAN中並運行情景感知服務和/或自適應wIPS的使用者提供了配置 和部署指南,以及故障排除提示。本文檔旨在解釋MSE高可用性指導原則,並為MSE提供HA部署 方案。

**注意:**本文檔不提供與MSE HA不相關的MSE和相關元件的配置詳細資訊。其他檔案中提供了此資 訊,並提供參考資料。請參閱<u>相關資訊</u>部分,以獲取有關情景感知移動服務的配置和設計的文檔清 單。自適應wIPS配置也不在本文檔中介紹。

# 必要條件

# 需求

本文件沒有特定需求。

採用元件

本文件所述內容不限於特定軟體和硬體版本。

# 慣例

如需文件慣例的詳細資訊,請參閱<u>思科技術提示慣例。</u>

# 背景資訊

MSE是一個能夠運行多個相關服務的平台。這些服務提供高級服務功能。因此,考慮HA對於保持最

### 高的服務信心至關重要。

啟用HA後,每個活動MSE都由另一個非活動例項備份。MSE HA引入了健康監控器,可在其中配置 、管理和監控高可用性設定。維護主和輔助MSE之間的心跳。運行狀況監視器負責設定資料庫、檔 案複製和監視應用程式。當主MSE發生故障且輔助節點接管時,主MSE的虛擬地址會透明地交換。

此設定(請參閱<u>圖1</u>)演示了典型的Cisco WLAN部署,其中包括為實現高可用性而啟用的思科移動服務引擎(MSE)。HA支援在MSE-3310、MSE-3350/3355和ESXi虛擬裝置上提供。

## 圖1.在高可用性中部署MSE

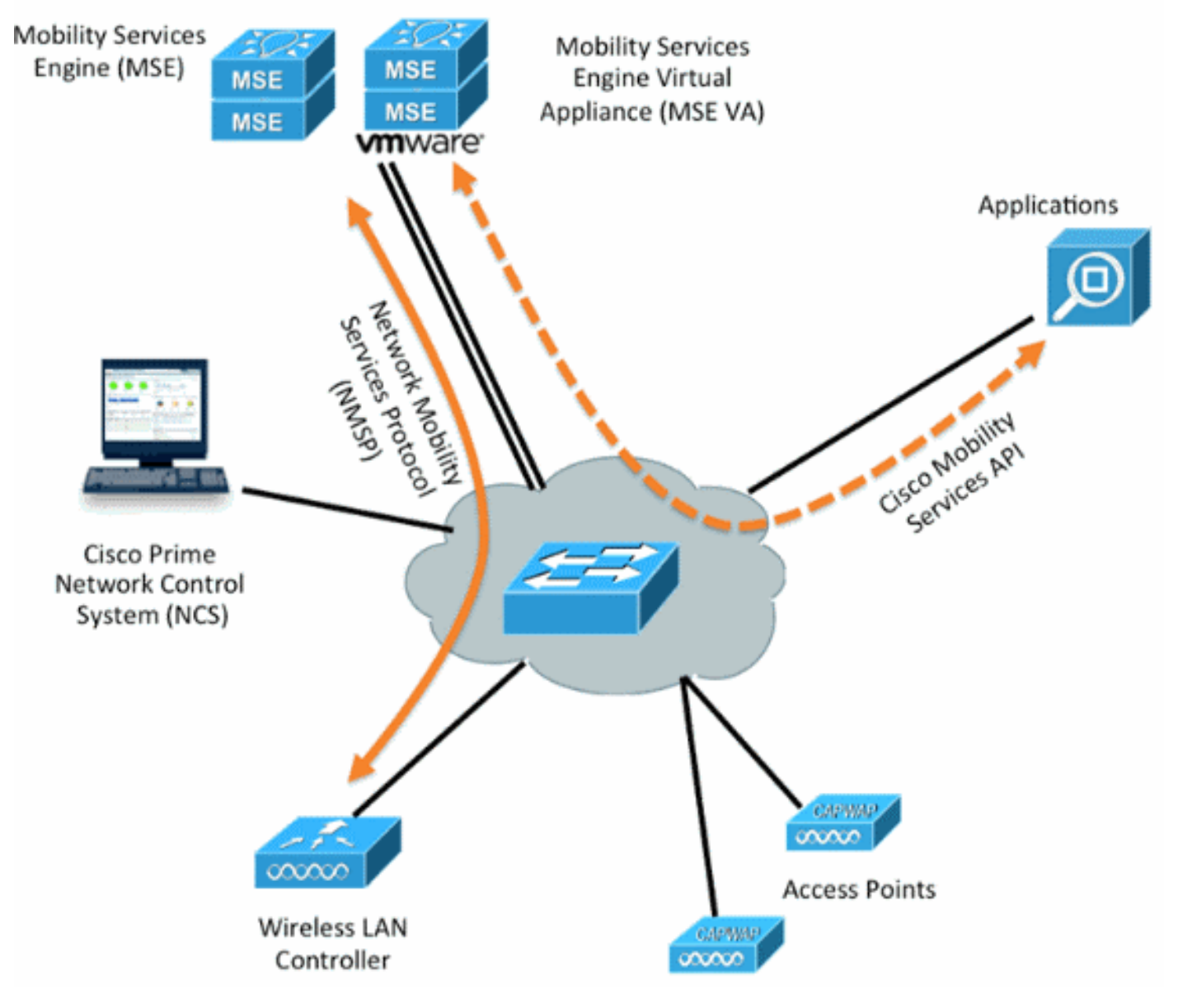

# 准則和限制

以下是有關MSE HA架構的資訊:

- MSE虛擬裝置僅支援1:1 HA。
- •一個輔助MSE最多可以支援兩個主要MSE。請參閱HA配對矩陣(圖2和3)。
- HA支援網路連線和直接連線。
- 僅支援MSE第2層冗餘。運行狀況監視器IP和虛擬IP必須位於同一個子網上,並且可從網路控制 系統(NCS)訪問。 不支援第3層冗餘。

- 運行狀況監視器IP和虛擬IP必須不同。
- •您可以使用手動或自動故障切換。
- •您可以使用手動或自動故障恢復。
- 主MSE和輔助MSE應該使用相同的軟體版本。
- 每個活動的主MSE都由另一個非活動例項備份。只有在啟動故障切換過程後,輔助MSE才會變為活動狀態。
- •故障切換過程可以是手動的,也可以是自動的。
- •每個註冊的主要MSE都有一個軟體和資料庫例項。

### 圖2. MSE HA支援配對矩陣

|                     | Secondary Server Type |      |      |        |             |         |  |
|---------------------|-----------------------|------|------|--------|-------------|---------|--|
| Primary Server Type | 3310                  | 3350 | 3355 | VA-Low | VA-Standard | VA-High |  |
| 3310                | Y                     | Y    | Y    | N      | N           | N       |  |
| 3350                | N                     | Y    | Y    | N      | N           | N       |  |
| 3355                | N                     | Y    | Y    | N      | N           | N       |  |
| VA-Low              | N                     | N    | N    | Y      | Y           | Y       |  |
| VA-Standard         | N                     | N    | N    | N      | Y           | Y       |  |
| VA-High             | N                     | N    | N    | N      | N           | Y       |  |

### 圖3. MSE HA N:1配對矩陣

| Secondary Server | Primary Server                      |
|------------------|-------------------------------------|
| 3310             | N:1 not supported                   |
| 3350             | Two 3310 servers are supported      |
| 3355             | Two 3310 servers are supported      |
| 3355             | Two 3350 servers are supported      |
| 3355             | One 3310 and one 3350 are supported |

# MSE虛擬裝置的HA配置方案(已連線網路)

此示例顯示MSE虛擬裝置(VA)的HA配置(請參見<u>圖4</u>)。 在此案例中,設定了以下設定:

• 主MSE VA:虛擬IP - [10.10.10.11]運行狀況監視器介面(Eth0)- [10.10.10.12]

•輔助MSE VA:虛擬IP - [無]運行狀況監視器介面(Eth0)- [10.10.10.13]

注意:每個VA都需要一個啟用許可證(L-MSE-7.0-K9)。這是配置VA的HA所必需的。

### 圖4. HA中的MSE虛擬裝置

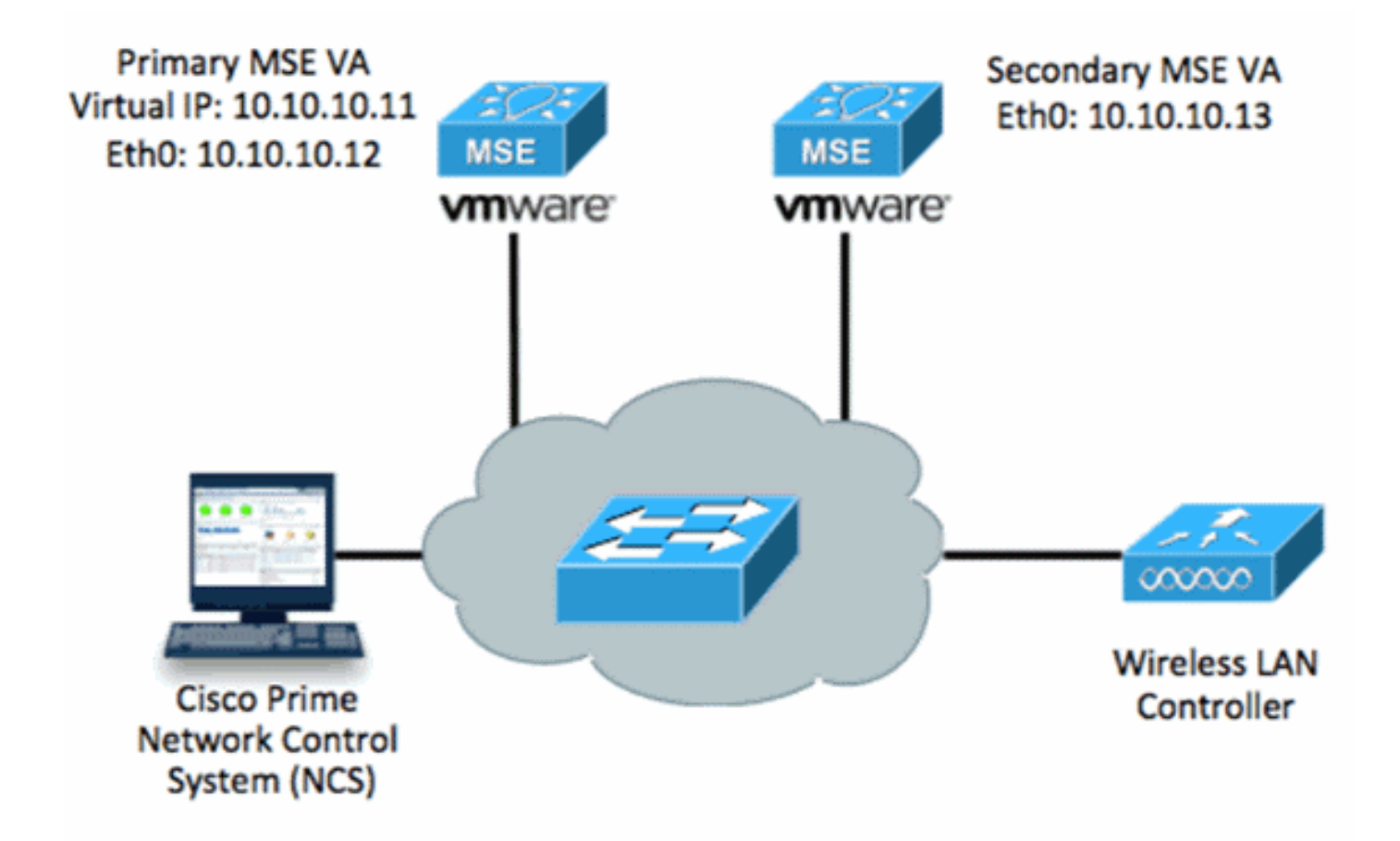

有關詳細資訊,請參閱<u>MSE虛擬裝置上的Cisco文檔</u>。

以下是一般步驟:

1. 完成MSE的VA安裝並驗證是否滿足所有網路設定。

MSE1 on kft-fx File View VM 🔳 💵 🕨 😋 🔯 🖓 🗊 🕪 🕪 to complete. reparing to install... xtracting the JRE from the installer archive... Unpacking the JRE... Extracting the installation resources from the installer archive... Configuring the installer for this system's environment... Launching installer... Preparing SILENT Mode Installation... isco Mobility Services Engine (created with InstallAnywhere by Macrovision) Command.run(): process completed before monitors could start. nstalling... 

2. 首次登入時初始化安裝嚮導。

Cisco Mobility Service Engine mse login: root Password: Last login: Mon Feb 13 17:31:37 on tty1 Enter whether you would like to set up the initial parameters manually or via the setup wizard. Setup parameters via Setup Wizard (yes/no) [yes]: \_

3. 輸入所需的條目(主機名、域等)。 在配置高可用性步驟輸入YES。

Current hostname=[mse] Configure hostname? (Y)es/(S)kip/(U)se default [Yes]: The host name should be a unique name that can identify the device on the network. The hostname should start with a letter, end with a letter or number, and contain only letters, numbers, and dashes. Enter a host name [mse]: mse1 Current domain=[] Configure domain name? (Y)es/(S)kip/(U)se default [Yes]: s Current role=[Primary] Configure High Availability? (Y)es/(S)kip/(U)se default [Yes]: 4. 輸入以下內容:選擇Role - [1 for Primary]。運行狀況監視器介面 — [eth0]<sup>\*\*映</sup>射到網路介面卡 1的網路設定(參見示例螢幕截圖

|                          | vare Options Resources                      |                        |                                                                               |  |  |
|--------------------------|---------------------------------------------|------------------------|-------------------------------------------------------------------------------|--|--|
|                          | Show All Davices                            | Add Remove             | Device Status                                                                 |  |  |
|                          | AIDW AILDEVICES                             | Muun                   | Connected                                                                     |  |  |
| Hardware                 |                                             | Summary                | Connect at power on                                                           |  |  |
| -                        | Memory (edited)                             | 8192 MB                | h da a har River a                                                            |  |  |
|                          | CPUs                                        | 2                      | Adapter Type                                                                  |  |  |
|                          | Video card                                  | Video card             | Current adapter: E1000                                                        |  |  |
| -                        | VMCI device                                 | Restricted             |                                                                               |  |  |
| 0                        | SCSI controller 0                           | LSI Logic Parallel     | MAC Address                                                                   |  |  |
| -                        | Hard disk 1                                 | Virtual Disk           | 00:50:56:89:01:d9                                                             |  |  |
| 2                        | CD/DVD Drive 1                              | CD/DVD Drive 1         | Automatic      Manua                                                          |  |  |
| 9                        | Network adapter 1 (edite                    | vlan 10                |                                                                               |  |  |
| Network adapter 2 (edite |                                             | vlan 10                | Network Connection<br>Network label:                                          |  |  |
|                          |                                             |                        | vlan 10                                                                       |  |  |
|                          |                                             |                        | VM Network<br>vlan 104<br>vlan 21<br>vlan 20<br>vlan 12<br>vlan 11<br>vlan 10 |  |  |
|                          | a hoot name [meal: meal                     |                        | Umz                                                                           |  |  |
| ren<br>nfig              | ut domain=[]<br>ure domain name? (Y)es/(    | S)kip∕(U)se default [Y | es]: s                                                                        |  |  |
| rren                     | t role=[Primary]<br>jure High Availability? | (Y)es/(S)kip/(U)se def | ault [Yes]:                                                                   |  |  |
| ıf ig                    | wailabilitu role for thi                    | s MSE (Primary/Seconda | ry)                                                                           |  |  |
| nfig<br>(ha              | warnabiliteg tote tot ent                   |                        |                                                                               |  |  |
| nfig<br>gh a<br>lect     | role [1 for Primary, 2                      | for Secondary] [1]:    |                                                                               |  |  |

5. 選擇直接連線介面 — [none]。

Health monitor interface holds physical IP address of this MSE server.
This IP address is used by Secondary, Primary MSE servers and WCS to communicate among themselves
Select Health Monitor Interface [eth0/eth1] [eth0]:
Direct connect configuration facilitates use of a direct cable connection betwee n the primary and secondary MSE servers.
This can help reduce latencies in heartbeat response times, data replication and failure detection times.
Please choose a network interface that you wish to use for direct connect. You s hould appropriately configure the respective interfaces.
"none" implies you do not wish to use direct configuration.

Select direct connect interface [eth0/eth1/none] [none]: \_

6. 輸入以下內容:虛擬IP地址 — [10.10.10.11]網路掩碼 — [255.255.255.0]在恢復模式下啟動 MSE - [否

#### Select direct connect interface [eth0/eth1/none] [none]:

Enter a Virtual IP address for first this primary MSE server

Enter Virtual IP address [1.1.1.1]: 10.10.10.11

Enter the network mask for IP address 10.10.10.11.

Enter network mask [1.1.1.1]: 255.255.255.0

Choose to start the server in recovery mode. You should choose yes only if this primary was paired earlier and you have now l ost the configuration from this box. And, now you want to restore the configuration from Secondary via NCS Do you wish to start this MSE in HA recovery mode ?: (yes/no): no\_

7. 輸入以下內容:配置Eth0 - [是]輸入Eth0 IP地址 — [10.10.10.12]網路掩碼 — [255.255.255.0]預設網關 —

[10.10.10.1]

Current IP address=[1.1.1.10] Current eth0 netmask=[255.255.255.0] Current gateway address=[1.1.1.1] Configure eth0 interface parameters? (Y)es/(S)kip/(U)se default [Yes] Enter an IP address for first ethernet interface of this machine. Enter eth0 IP address [1.1.1.10]: 10.10.10.12 Enter the network mask for IP address 10.10.10.12. Enter network mask [255.255.255.0]: Enter an default gateway address for this machine. Note that the default gateway must be reachable from the first ethernet interface. Enter default gateway address [1.1.1.1]: 10.10.10.1\_

8. 第二個乙太網介面(Eth1)未使用。配置eth1介面 — [跳過]

The second ethernet interface is currently disabled for this machine. Configure eth1 interface parameters? (Y)es/(S)kip/(U)se default [Yes]: s

9. 繼續安裝嚮導。啟用NTP伺服器以同步時鐘至關重要。首選時區為UTC。 Domain Name Service (DNS) Setup DNS is currently enabled. No DNS servers currently defined Configure DNS related parameters? (Y)es/(S)kip/(U)se default [Yes]: s Current timezone=[America/New\_York] Configure timezone? (Y)es/(S)kip/(U)se default [Yes]: Enter the current date and time. Please identify a location so that time zone rules can be set correctly. Please select a continent or ocean. 1) Africa 2) Americas 3) Antarctica 4) Arctic Ocean 5) Asia 6) Atlantic Ocean Australia 8) Europe 9) Indian Ocean 10) Pacific Ocean UTC - I want to use Coordinated Universal Time. 12) Return to previous setup step (^). #? 11 Network Time Protocol (NTP) Setup. If you choose to enable NTP, the system time will be configured from NTP servers that you select. Otherwise, you will be prompted to enter the current date and time. NTP is currently disabled. Configure NTP related parameters? (Y)es/(S)kip/(U)se default [Yes]: Enter whether or not you would like to set up the Network Time Protocol (NTP) for this machine. If you choose to enable NTP, the system time will be configured from NTP servers that you select. Otherwise, you will be prompted to enter the current date and time. Enable NTP (yes∕no) [no]: yes Enter NTP server name or address: ntp.network.local 以下內容彙總了MSE虛擬裝置主設定: -----BEGIN-----Role=1, Health Monitor Interface=eth0, Direct connect interface=none Virtual IP Address=10.10.10.11, Virtual IP Netmask=255.255.255.0 Eth0 IP address=10.10.10.12, Eth0 network mask=255.0.0.0 Default Gateway=10.10.10.1 -----END------

10. 輸入[是]以確認所有設定資訊是否正確。

# [root@mse1 ~]# reboot Stopping MSE Platform

- 11. 建議在設定後重新引導。
- 12. 重新啟動後,使用/etc/init.d/msed start或service msed startcommand啟動MSE服務。

[root@mse1 ~]# getserverinfo Health Monitor is not running [root@mse1 ~]# /etc/init.d/msed start Starting MSE Platform ip\_tables: (C) 2000-2006 Netfilter Core Team Netfilter messages via NETLINK v0.30. ip\_conntrack version 2.4 (8192 buckets, 65536 max) - 304 bytes per conntrack Starting Health Monitor, Waiting to check the status. Starting Health Monitor, Waiting to check the status. Health Monitor successfully started Starting Admin process... Started Admin process. Starting database ...... Database started successfully. Starting framework and services ........... Framework and services successfully started

### [root@mse1 ~]#

13. 所有服務啟動後,使用getserverinfo命令確認MSE服務工作正常。操作狀態必須為Up。

Active Wired Clients: 0 Active Elements(Wireless Clients, Rogue APs, Rogue Clients, Interferers, Wired lients, Tags) Limit: 100 Active Sessions: 0 Jireless Clients Not Tracked due to the limiting: 0 Fags Not Tracked due to the limiting: 0 Rogue APs Not Tracked due to the limiting: 0 Rogue Clients Not Tracked due to the limiting: 0 nterferers Not Tracked due to the limiting: 0 Wired Clients Not Tracked due to the limiting: 0 fotal Elements(Wireless Clients, Rogue APs, Rogue Clients, Interferers, Wired Cl ents) Not Tracked due to the limiting: 0 Context Aware Sub Services Subservice Name: Aeroscout Tag Engine admin Status: Disabled Operation Status: Down Subservice Name: Cisco Tag Engine Admin Status: Enabled Dperation Status: Up [root@mse1 ~]#

這些步驟是輔助MSE VA設定的一部分:

新安裝後,初始登入將啟動安裝嚮導。輸入以下內容:配置高可用性 — [是]選擇角色 —
 [2],表示輔助角色運行狀況監視器介面 — [eth0]與主介面相同

Current hostname=[mse] Configure hostname? (Y)es/(S)kip/(U)se default [Yes]: yes The host name should be a unique name that can identify the device on the network. The hostname should start with letter, end with a letter or number, and contain only etters, numbers, and dashes. Enter a host name [mse]: mse2 Current domain=[] Configure domain name? (Y)es/(S)kip/(U)se default [Yes]: s Current role=[Primary] Configure High Availability? (Y)es/(S)kip/(U)se default [Yes]: ligh availability role for this MSE (Primary/Secondary) Select role [1 for Primary, 2 for Secondary] [1]: 2 lealth monitor interface holds physical IP address of this MSE server. This IP address is used by Secondary, Primary MSE servers and WCS to communicate among themselves Select Health Monitor Interface [eth0/eth1] [eth0]:

2. 輸入以下內容:直接連線 — [無]IP地址eth0 - [10.10.10.13]網路掩碼 — [255.255.255.0]預設網 關 — [10.10.10.1]

Select direct connect interface [eth0/eth1/none] [none]: Current IP address=[1.1.1.10] Current eth0 netmask=[255.255.255.0] Current gateway address=[1.1.1.1] Configure eth0 interface parameters? (Y)es/(S)kip/(U)se default [Yes]: Enter an IP address for first ethernet interface of this machine. Enter eth0 IP address [1.1.1.10]: 10.10.10.13 Enter the network mask for IP address 10.10.10.13. Enter network mask [255.255.255.0]: Enter an default gateway address for this machine. Note that the default gateway must be reachable from the first ethernet interface. Enter default gateway address [1.1.1.1]: 10.10.10.1\_\_

3. 配置eth1介面 — [跳過

Configure eth0 interface parameters? (Y)es/(S)kip/(U)se default [Yes]: Enter an IP address for first ethernet interface of this machine. Enter eth0 IP address [1.1.1.10]: 10.10.10.13 Enter the network mask for IP address 10.10.10.13. Enter network mask [255.255.255.0]: Enter an default gateway address for this machine. Note that the default gateway must be reachable from the first ethernet interface. Enter default gateway address [1.1.1.1]: 10.10.10.1 The second ethernet interface is currently disabled for this machine. Configure eth1 interface parameters? (Y)es/(S)kip/(U)se default [Yes]: s

4. 設定時區 — [UTC]

Current timezone=[America/New\_York] Configure timezone? (Y)es/(S)kip/(U)se default [Yes]: Enter the current date and time. Please identify a location so that time zone rules can be set correctly. Please select a continent or ocean. 1) Africa 2) Americas 3) Antarctica 4) Arctic Ocean 5) Asia 6) Atlantic Ocean Australia 8) Europe 9) Indian Ocean 10) Pacific Ocean 11) UTC - I want to use Coordinated Universal Time. 12) Return to previous setup step (^). #? 11 5. 啟用NTP伺服器。 Network Time Protocol (NTP) Setup. If you choose to enable NTP, the system time will be configured from NTP servers that you select. Otherwise, you will be prompted to enter the current date and time. NTP is currently disabled. Configure NTP related parameters? (Y)es/(S)kip/(U)se default [Yes]: Enter whether or not you would like to set up the Network Time Protocol (NTP) for this machine. If you choose to enable NTP, the system time will be configured from NTP servers that you select. Otherwise, you will be prompted to enter the current date and time. Enable NTP (yes/no) [no]: yes Enter NTP server name or address: ntp.network.local\_ 完成安裝嚮導的其餘步驟並確認安裝資訊以儲存配置。 lease verify the following setup information. ----BEGIN-----Host name=mse2 Role=2, Health Monitor Interface=eth0, Direct connect interface=none Eth0 IP address=10.10.10.13, Eth0 network mask=255.255.255.0 Default gateway=10.10.10.1 Time zone=UTC Enable NTP=yes, NTP servers=10.10.10.10 ----END-----You may enter "yes" to proceed with configuration, "no" to make more changes, or "^" to go back to the previous step.

Configuration Changed Is the above information correct (yes, no, or ^): yes\_

7. 重新啟動並啟動服務,與主MSE的先前步驟相同。

[root@mse2 ~]# /etc/init.d/msed start Starting MSE Platform ip\_tables: (C) 2000-2006 Netfilter Core Team Netfilter messages via NETLINK v0.30. ip\_conntrack version 2.4 (8192 buckets, 65536 max) - 304 bytes per conntrack Starting Health Monitor, Waiting to check the status. Starting Health Monitor, Waiting to check the status. Health Monitor successfully started Starting Admin process... Started Admin process... Started Admin process... Database started successfully. Starting framework and services ...... Framework and services successfully started

接下來的步驟顯示如何將主和輔助MSE VA新增到NCS。執行將MSE新增到NCS的正常過程。如需 幫助,請參閱配置指南。

1. 從NCS轉至Systems > Mobility Services, 然後選擇Mobility Services Engine。

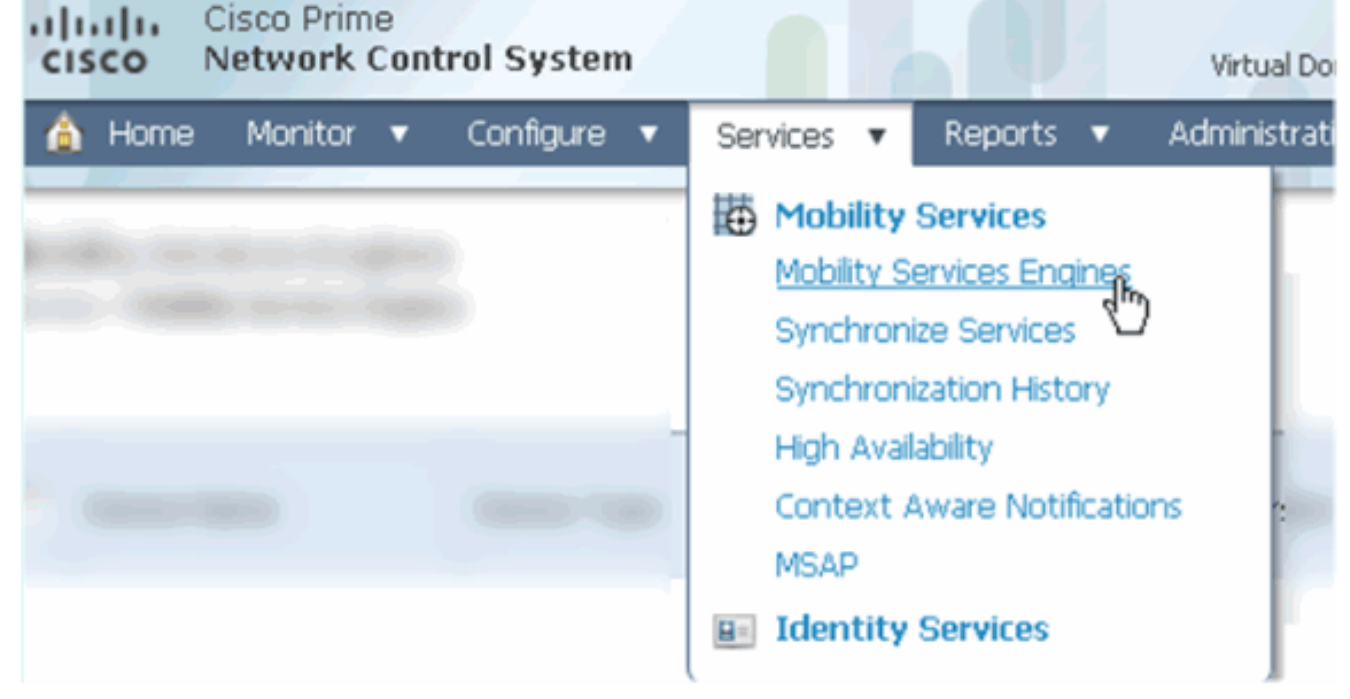

2. 從下拉選單中選擇Add Mobility Services Engine。然後,按一下Go。

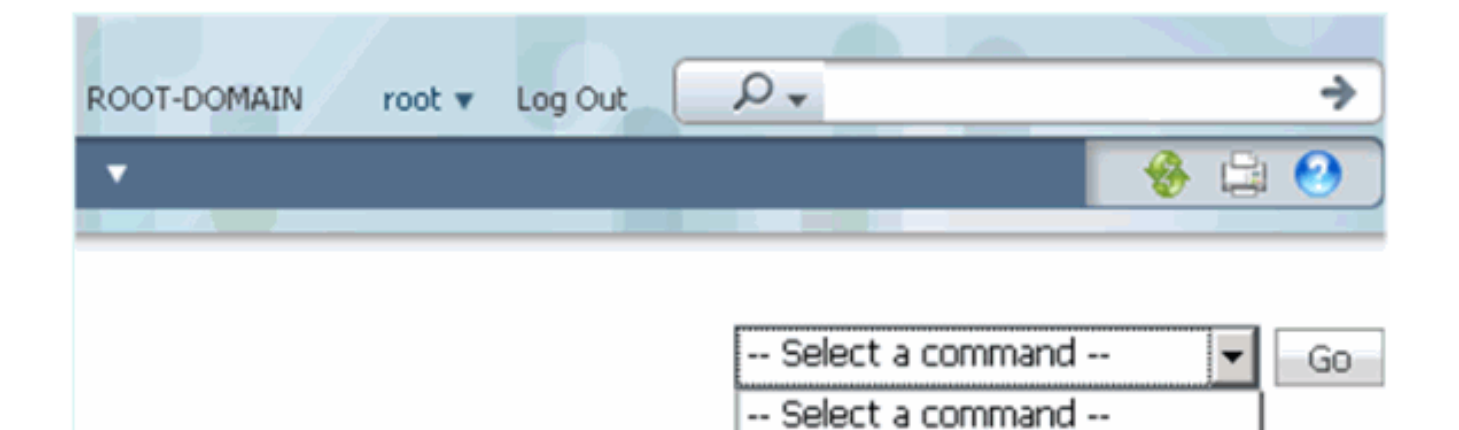

Add Location Server

Add Mobility Services Engine

- Image: Construction of the service of the service
- [MSE1]IP地址 [10.10.10.12]使用者名稱和密碼(每個初始設定)按「**Next**」(下一步)。

| Cisco Prime<br>CISCO Network Control System |                                                                                    |                                                                                                    |
|---------------------------------------------|------------------------------------------------------------------------------------|----------------------------------------------------------------------------------------------------|
|                                             | Add Mobility Services Engine                                                       |                                                                                                    |
| Add MSE Configuration                       |                                                                                    |                                                                                                    |
| Licensing                                   | Device Name                                                                        | mse1                                                                                                    |
| Select Service                              | IP Address                                                                         | 10.10.10.12                                                                                                 |
| Tracking                                    |                                                                                    |                                                                                                    |
| Assign Maps                                 | Contact Name                                                                       |                                                                                                    |
|                                             | Username 🏵                                                                         | admin                                                                                                    |
|                                             | Password ₽                                                                         | ••••                                                                                                    |
|                                             | нттрФ                                                                              | Enable                                                                                                    |
|                                             |                                                                                    |                                                                                                    |
|                                             | Delete synchronized service assignment                                             | nents 🔽 (Network designs, controllers, wired switche                                                        |
|                                             | O Selecting Delete synchronized set<br>Existing location history data is retained, | rvice assignments permanently removes all service a<br>, however you must use manual service assignments to |
| 新增所有可用許可證,然後按一                              | 下 <b>下一步</b> 。                                                                     |                                                                                                    |

| cisco Prime<br>Network Control System | m                 |            |                          |                                |                    |
|---------------------------------------|-------------------|------------|--------------------------|--------------------------------|--------------------|
|                                       | MSE License Su    | immary     |                          |                                |                    |
| Edit MSE Configuration                | 0 Permanent licen | ses includ | e installed licens       | e counts and in-built lic      | cense counts.      |
| Licensing                             |                   |            |                          |                                |                    |
| Select Service                        | MSE Name (UDI)    | Service    | Platform Limit           | Туре                           | Installed Limit    |
| Tracking                              | mse1 Activated (  | (AIR-MS    | E-VA-K9:V01:             | mse1_d5972642-56               | 96-11e1-bd0        |
| Assign Maps                           |                   | CAS        | 2000                     | CAS Elements                   | 100                |
|                                       | wIPS              | 2000       | wIPS Monitor Mode<br>APs | 10                             |                    |
|                                       |                   | 12.0 2000  | 2000                     | wIPS Local Mode APs            | 5 10               |
|                                       |                   | MSAP       | 2000                     | Service Advertisemer<br>Clicks | <sup>nt</sup> 1000 |
|                                       |                   |            |                          |                                |                    |
|                                       | Add License       | Remove     | License                  |                                |                    |

# 5. 選擇MSE服務,然後按一下**下一步**。

| cisco Prime<br>Network Contr | rol System |                                                                     |
|------------------------------|------------|---------------------------------------------------------------------|
|                              | Select     | Mobility Service                                                    |
| Edit MSE Configuration       |            |                                                                     |
| Licensing                    | <b>N</b>   | Context Aware Service                                               |
| Select Service               |            |                                                                     |
| Tracking                     |            | <ul> <li>Cisco Context-Aware Engine for Clients and Tags</li> </ul> |
| Assign Maps                  |            | C Partner Tag Engine 🕀                                              |
|                              |            | Wireless Intrusion Protection Service                               |
|                              |            | MSAP Service                                                        |
|                              |            |                                                                     |

6. 啟用跟蹤引數,然後按一下**下一步**。

| Cisco Prime<br>Cisco Network Control System | m                                     |
|---------------------------------------------|---------------------------------------|
|                                             | Select Tracking & History Parameters. |
| Edit MSE Configuration                      |                                       |
| Licensing                                   | Tracking                              |
| Select Service                              | ✓ Wired Clients                       |
| Tracking                                    | ✓ Wireless Clients                    |
| Assign Maps                                 | Rogue AccessPoints                    |
|                                             | Exclude Adhoc Rogue APs               |
|                                             | Rogue Clients                         |
|                                             | Interferers                           |
|                                             | Active RFID Tags                      |
| .分配對映和同步MSE服務是可選的。按一T                       | 下 <b>Done</b> 完成將MSE新增到NCS。           |
| cisco Network Con                           | trol System                           |

| Edit MSE Configuration |        |
|------------------------|--------|
| Licensing              |        |
| Select Service         | L Name |
| Tracking               |        |
| Assign Maps            |        |

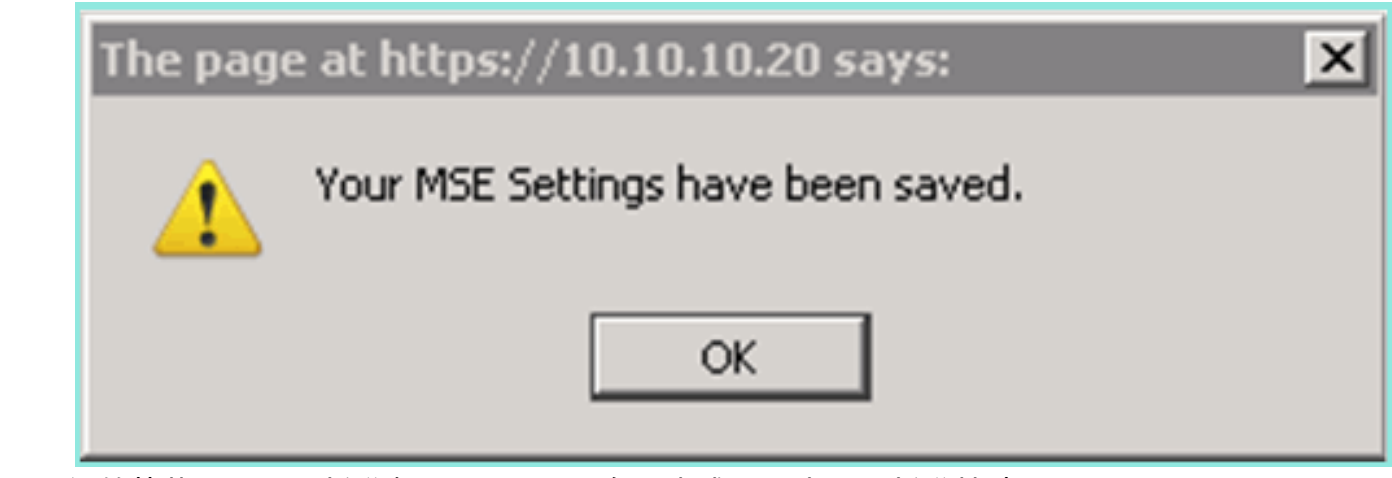

下一個螢幕截圖顯示已新增主MSE VA。現在,完成以下步驟以新增輔助MSE VA:

1. 找到Secondary Server列,然後按一下要配置的連結。

| -il<br>Ci     | Isco Network Control                                     | System                                               |                                    |           | Virtual Domain: ROOT | -DOMMIN most + Lo             | +Q NOD                                                   |                                 | ÷                  |
|---------------|----------------------------------------------------------|------------------------------------------------------|------------------------------------|-----------|----------------------|-------------------------------|----------------------------------------------------------|---------------------------------|--------------------|
| 4             | Home Monitor 🕶 Cor                                       | nfigure 🔹 Services 🔹 Reports                         | <ul> <li>Administration</li> </ul> | •         |                      |                               |                                                          |                                 | * = 0              |
| 4ob<br>iervik | ility Services Engines<br>15 > Mobility Services Engines |                                                      |                                    |           |                      |                               | Select                                                   | a command                       | • Go               |
| -             | Passing Linne                                            | Device Turne                                         | TO Lobbacc                         | Marrison  | Baachability Chab et | Connection Conner             | M                                                        | sbility Service                 |                    |
|               | Cence name                                               | Device Type                                          | IP HOURESS                         | VEISION   | weatriated states    | secondary server              | Name                                                     | Status                          | Status             |
|               | msel.                                                    | Cisco Nobility Seneces Engine -<br>Virtual Appliance | 10.10.10.12                        | 7.2.103.0 | Reachable            | N/A (Click here to configure) | Context Aware<br>Service<br>wBPS Service<br>NSAP Service | Enabled<br>Disabled<br>Disabled | Up<br>Down<br>Down |

 使用以下場景中的配置新增輔助MSE VA:輔助裝置名稱 — [mse2]輔助IP地址 — [10.10.13]輔助密碼\* - [預設值或來自安裝指令碼]故障切換型別\* - [自動或手動]回退型別\*長 故障切換等待\*按一下「Save」。\*按一下資訊圖示或參閱MSE文檔(如果需要)。

| HA Configuration : mse1<br>Services > Mobility Services Engines > System > Services High Availability > Configure High Availability Parameters |             |  |
|----------------------------------------------------------------------------------------------------|-------------|--|
| Configure High Availability Pa                                                                                                    | rameters    |  |
| Primary Health Monitor IP                                                                                                    | 10.10.10.12 |  |
| Secondary Device Name                                                                                                    | mse2        |  |
| Secondary IP Address                                                                                                    | 10.10.13    |  |
| Secondary Password 🕸                                                                                                    | •••••       |  |
| Failover Type 🔍                                                                                                    | Automatic 💌 |  |
| Failback Type 🕸                                                                                                    | Manual 💌    |  |
| Long Failover Wait 🛞                                                                                                    | 10 seconds  |  |
| Save                                                                                                    |             |  |

3. 當NCS提示配對兩個MSE時,按一下OK。

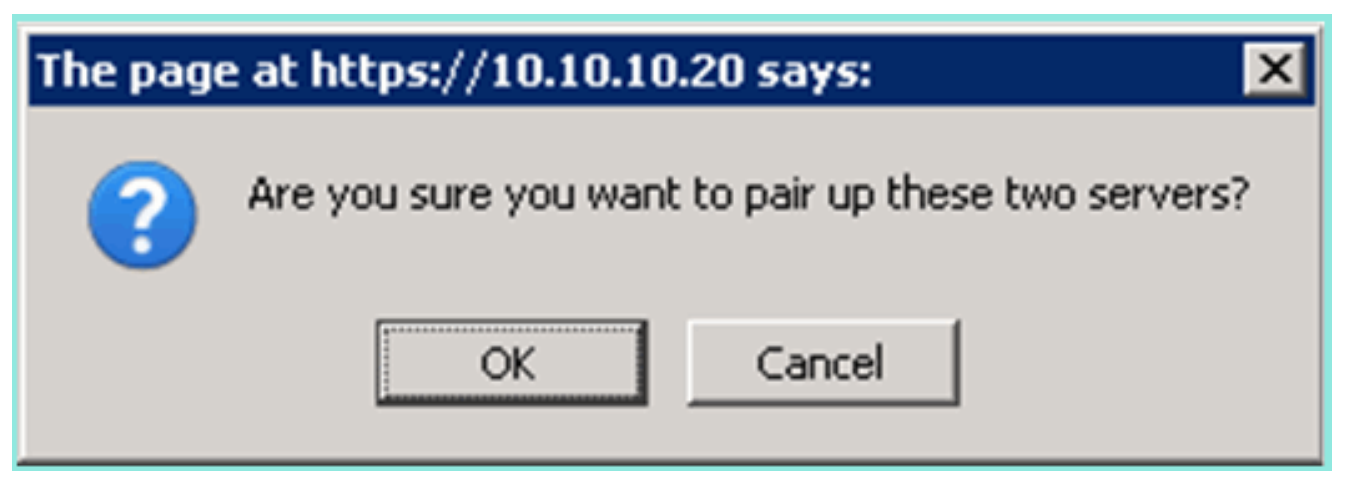

### NCS建立配置需要幾秒鐘時間。

Please Wait. High Availability configuration is being created at the Primary and Secondary servers. This will take a few seconds..

.

# 如果輔助MSE VA需要啟用許可證(L-MSE-7.0-K9),NCS將提示。

The page at https://10.10.10.20 says: X Secondary MSE needs to be activated with a Virtual Appliance license. Add a license and save the config. OK

### 4. 按一下OK並找到License File以啟用Secondary。

HA Configuration : mse1 Services > Mobility Services Engines > System > Services High Availability > Configure High Availability Parameters

| Configuration                   |                                                        |
|---------------------------------|--------------------------------------------------------|
| Primary Health Monitor IP       | 10.10.12                                               |
| Secondary Device Name           | mse2                                                   |
| Secondary IP Address            | 10.10.13                                               |
| Secondary Password 🕸            | •••••                                                  |
| Secondary Platform UDI          | AIR-MSE-VA-K9:V01:mse2_666f2046-5699-11e1-b1b1-0050568 |
| Secondary Activation Status     | Not Activated                                          |
| Activate Secondary with License | Browse                                                 |
| Failover Type 🕸                 | Automatic 💌                                            |
| Failback Type 🏶                 | Manual 💌                                               |
| Long Failover Wait 🏵            | 10 seconds                                             |
| Save Delete                     |                                                        |

# 5. 啟用輔助MSE VA後,按一下Save以完成配置。

HA Configuration : mse1

Services > Mobility Services Engines > System > Services High Availability > Configure High Availability Parameters

| Configuration                                     |                                                    |
|---------------------------------------------------|----------------------------------------------------|
| Primary Health Monitor IP                         | 10.10.10.12                                        |
| Secondary Device Name                             | mse2                                               |
| Secondary IP Address                              | 10.10.13                                           |
| Secondary Password 🕸                              | •••••                                              |
| Secondary Platform UDI                            | AIR-MSE-VA-K9:V01:mse2_666f2046-5699-11e1-b1b1-005 |
| Secondary Activation Status                       | Activated                                          |
| Delete Secondary Activation license $\circledast$ |                                                    |
| Failover Type 🛞                                   | Automatic 💌                                        |
| Failback Type 🕸                                   | Manual 💌                                           |
| Long Fallover Wait 🕸                              | 10 seconds                                         |
| Save Delete Switchover                            |                                                    |

6. 導航到NCS > Mobility Services > Mobility Services Engine。NCS顯示此螢幕,其中輔助 MSE出現在輔助伺服器的列中

| 1 | 10b<br>ervic | ility Services Engines<br>a: > Mobility Services Engines |                                                       |             |           |                     |                  | - Select                                                 | a command                         | • Go               |
|---|--------------|----------------------------------------------------------|-------------------------------------------------------|-------------|-----------|---------------------|------------------|----------------------------------------------------------|-----------------------------------|--------------------|
|   |              | Device Name                                              | Device Type                                           | IP Address  | Version   | Reachability Status | Secondary Server | Mo<br>Name                                               | bility Service<br>Admin<br>Status | Service<br>Status  |
|   |              | mse1                                                     | Cisco Mobility Services Engine -<br>Virtual Appliance | 10.10.10.11 | 7.2.103.0 | Reachable           | moe2             | Context Aware<br>Service<br>wIPS Service<br>MSAP Service | Enabled<br>Disabled<br>Disabled   | Up<br>Down<br>Down |

7. 要檢視高可用性狀態,請導航到NCS > Services > High Availability。

|     | Cisco Prime<br>Cisco Network (                        | e<br>Control System |     |                          |                                |                                         |                |         |       |         |
|-----|-------------------------------------------------------|---------------------|-----|--------------------------|--------------------------------|-----------------------------------------|----------------|---------|-------|---------|
|     | 💧 Home Monitor                                        | 🔻 Configure 🔻       | Ser | vices                    | •                              | Reports                                 | T              | Adminis | strat | tion 🔻  |
| N s | Mobility Services Eng<br>Services > High Availability | ines                | Ð   | Mobil<br>Mobili<br>Synch | <b>lity</b><br>ty Se<br>hroni  | Services<br>ervices Eng<br>ize Services | jines          |         |       |         |
|     | Secondary Server Name                                 | Secondary HM IP Ad  |     | Synch<br>High /<br>Conte | hroni<br><u>Avail</u><br>ext A | ization Histo<br>ability<br>Aware Notif | orv<br>ficatio | Ins     |       | Version |
|     | mse2                                                  | 10.10.10.13         |     | MSAP                     |                                |                                         |                |         |       | 7.2.10  |
| -   |                                                       |                     | H-  | Ident                    | tity                           | Services                                |                |         |       |         |

# 在HA狀態中,您可以通過MSE對檢視當前狀態和事件。

| cisco Prime<br>Cisco Network Control Syste                            | m (1) (2) (3)                                                                                                  | Virtual Domain:                                       | ROOT-DOMAIN Foot + Log Out                                                          | ρ.           |
|-----------------------------------------------------------------------|----------------------------------------------------------------------------------------------------|-------------------------------------------------------|-------------------------------------------------------------------------------------|--------------|
| 🛕 Home Monitor 🔹 Configure                                            | ) 🔹 Services 🔹 Reports 🔹 Ac                                                                                    | iministration 💌                                       |                                                                                     |              |
| System V                                                              | HA Configuration : mse1<br>Services > Mobility Services Engines > System :<br>Current High Availability Status | > Sendoes High Availability > <b>Current High Ava</b> | ilability Status                                                                    |              |
| Trap Destinations Advanced Parameters Logs Services High Availability | Status<br>Heartbeats<br>Data Replication<br>Mean Heartbeat Resonnse Time                                       | Active<br>Up<br>Up<br>6 miliser                       |                                                                                     |              |
| HA Configuration                                                      | Events Log                                                                                                    |                                                       |                                                                                     |              |
| Accounts     Lisers     Groups                                        | Event Description<br>Active<br>Heartbeats have been setup                                                      | Generated By<br>Primary                               | Timestamp<br>2012-Feb-14, 00:22:25 UTC                                              | Remarks<br>- |
| Status     Audit Logs                                                 | successfully<br>Primary and secondary server<br>synchronization in progress                                    | Primary<br>Primary                                    | 2012-Feb-14, 00:19:00 0TC<br>2012-Feb-14, 00:18:56 UTC<br>2012-Feb-14, 00:18:56 UTC |              |
| NCS Alarms NCS Events                                                 | Refresh Status                                                                                                 | 4 10 100 Y                                            | 2012-00-14, 00:10:30 010                                                            |              |

# 設定初始同步和資料複製可能需要幾分鐘時間。在HA對完全啟用之前,NCS會提供進度%指示,如上文所示。

| Current High Availability Status |                                                          |                |  |  |  |  |  |
|----------------------------------|----------------------------------------------------------|----------------|--|--|--|--|--|
| Status                           | Primary and secondary server synchronization in progress | (68% complete) |  |  |  |  |  |
| Heartbeats                       | Up                                                       |                |  |  |  |  |  |
| Data Replication                 | Setting up                                               |                |  |  |  |  |  |
| Mean Heartbeat Response Time     | 108 millisec                                             |                |  |  |  |  |  |

# 與HA相關的MSE軟體版本7.2中引入的新命令是gethainfo。此輸出顯示Primary和Secondary:

[root@msel ~]#gethainfo

Health Monitor is running. Retrieving HA related information

-----

Base high availability configuration for this server \_\_\_\_\_ Server role: Primary Health Monitor IP Address: 10.10.10.12 Virtual IP Address: 10.10.10.11 Version: 7.2.103.0 UDI: AIR-MSE-VA-K9:V01:msel Number of paired peers: 1 \_\_\_\_\_ Peer configuration#: 1 \_\_\_\_\_ Health Monitor IP Address 10.10.10.13 Virtual IP Address: 10.10.10.11 Version: 7.2.103.0 UDI: AIR-MSE-VA-K9:V01:mse2\_666f2046-5699-11e1-b1b1-0050568901d9 Failover type: Manual Failback type: Manual Failover wait time (seconds): 10 Instance database name: mseos3s Instance database port: 1624 Dataguard configuration name: dg\_mse3 Primary database alias: mseop3s Direct connect used: No Heartbeat status: Up Current state: PRIMARY\_ACTIVE [root@mse2 ~]#gethainfo Health Monitor is running. Retrieving HA related information \_\_\_\_\_ Base high availability configuration for this server -----Server role: Secondary Health Monitor IP Address: 10.10.10.13 Virtual IP Address: Not Applicable for a secondary Version: 7.2.103.0 UDI: AIR-MSE-VA-K9:V01:mse2 Number of paired peers: 1 \_\_\_\_\_ Peer configuration#: 1 ------Health Monitor IP Address 10.10.10.12 Virtual IP Address: 10.10.10.11 Version: 7.2.103.0 UDI: AIR-MSE-VA-K9:V01:mse1\_d5972642-5696-11e1-bd0c-0050568901d6 Failover type: Manual Failback type: Manual Failover wait time (seconds): 10 Instance database name: mseos3 Instance database port: 1524 Dataguard configuration name: dg\_mse3 Primary database alias: mseop3s Direct connect used: No Heartbeat status: Up Current state: SECONDARY\_ACTIVE

# 使用直接連線的HA配置

網路連線的MSE HA會使用網路,而直接連線組態會促進使用主要MSE伺服器和輔助MSE伺服器之間的直接纜線連線。這有助於減少心跳響應時間、資料複製和故障檢測時間方面的延遲。在此場景中,主物理MSE連線到介面eth1上的輔助MSE(如圖5所示)。請注意,Eth1用於直接連線。每個介面需要一個IP地址。

### 圖5:含直接連線的MSE HA

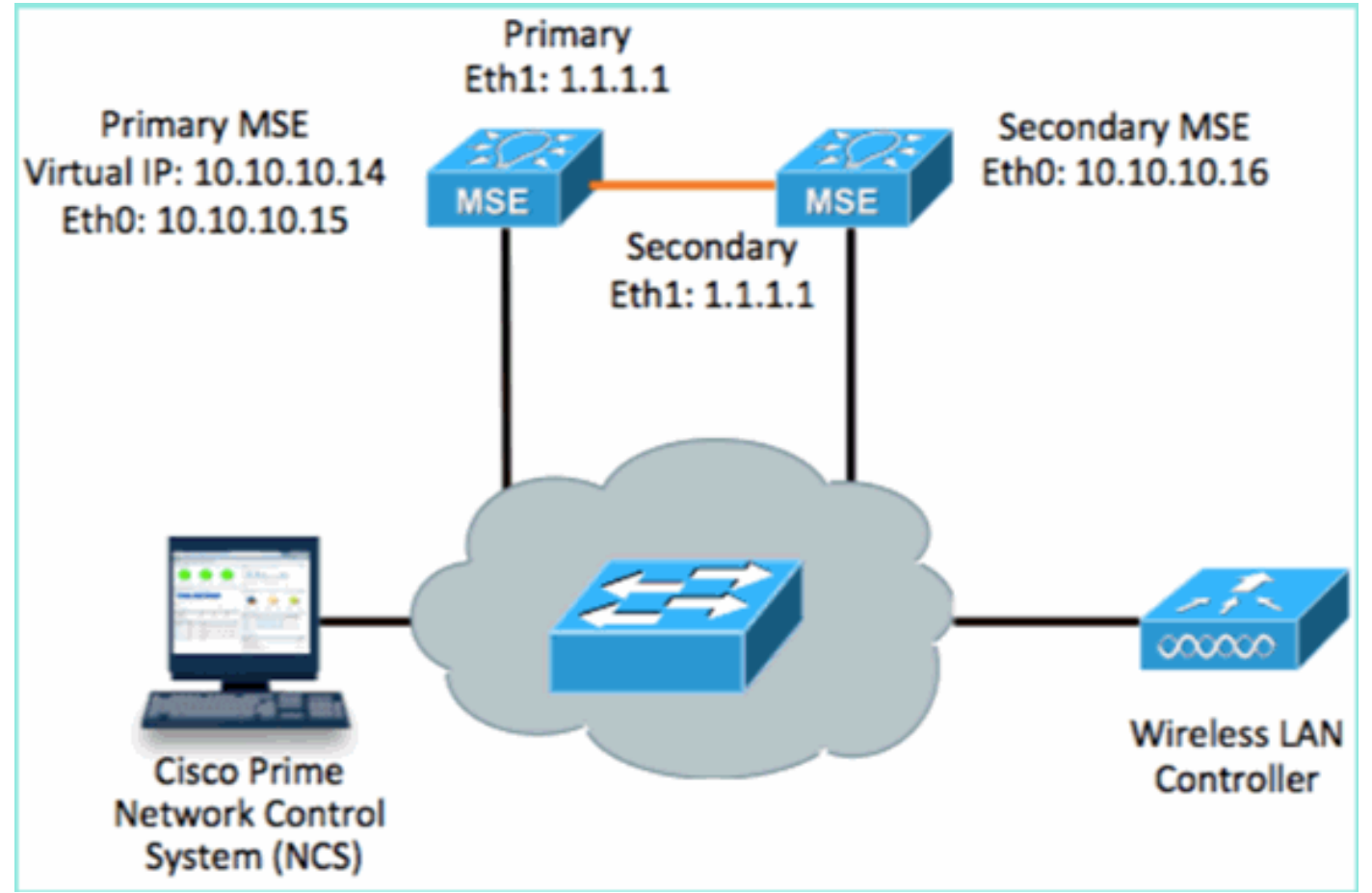

### 1. 設定主MSE。安裝指令碼中的配置摘要:

```
-----BEGIN-----
Host name=mse3355-1
Role=1 [Primary]
Health Monitor Interface=eth0
Direct connect interface=eth1
Virtual IP Address=10.10.10.14
Virtual IP Netmask=255.255.255.0
Eth1 IP address=1.1.1.1
Eth1 network mask=255.0.0.0
Default Gateway =10.10.10.1
```

### 2. 設定輔助MSE。安裝指令碼中的配置摘要:

```
-----BEGIN-----
Host name=mse3355-2
Role=2 [Secondary]
Health Monitor Interface=eth0
Direct connect interface=eth1
Eth0 IP Address 10.10.10.16
Eth0 network mask=255.255.255.0
Default Gateway=10.10.10.1
Eth1 IP address=1.1.1.2,
```

Eth1 network mask=255.0.0.0

-----END------

# 3. 將主MSE新增到NCS(請參見前面的示例,或參閱配置指南)。

| il<br>c      | IIIIII Cisco Prime<br>ISCO Network Contr                   | ol System                              | 04 /         | Virtual Domain | ROOT-DOMAIN ro      | ot v Log Out                            |
|--------------|------------------------------------------------------------|----------------------------------------|--------------|----------------|---------------------|-----------------------------------------|
| 4            | Home Monitor 🔻                                             | Configure 🔻 Services 🔻 F               | Reports 🔻 Ad | ministration   | •                   |                                         |
| Mol<br>Servi | bility Services Engines<br>ces > Mobility Services Engine: | 5                                      |              |                |                     | [                                       |
|              | Device Name                                                | Device Type                            | IP Address   | Version        | Reachability Status | Secondary Server                        |
|              | mse3355-1                                                  | Cisco 3355 Mobility Services<br>Engine | 10.10.10.14  | 7.2.103.0      | Reachable           | N/A (Click <b>here</b> to<br>configure) |

4. 從NCS設定輔助MSE >配置輔助伺服器。輸入輔助裝置名稱 — [mse3355-2]輔助IP地址 — [10.10.10.16]完成其餘引數並按一下**Save**。

| cisco Prime<br>Network Cont                                  | rol System  |                               |                                |                      | Virtual Domain: ROO               |  |  |
|--------------------------------------------------------------|-------------|-------------------------------|--------------------------------|----------------------|-----------------------------------|--|--|
| 💧 Home Monitor 🔻                                             | Configure 🔻 | Services                      | <ul> <li>Report</li> </ul>     | ts 🔻                 | Administration 🔻                  |  |  |
| System                                                       | ▼ H         | A Configu<br>rvices > Mobilit | ration : ma<br>y Services Engi | Se3355<br>nes > Syst | 5–1<br>lem > Services High Availa |  |  |
| General Properties Active Sessions                           | 9           | onfigure Hig                  | h Availability                 | Parame               | eters                             |  |  |
| Trap Destinations                                            | P           | rimary Health                 | Monitor IP                     | 10.10                | .10.15                            |  |  |
| L Advanced Parameters                                        | S           | econdary De                   | vice Name                      | mse3                 | 3355-2                            |  |  |
| <ul> <li>Logs</li> <li>Services High Availability</li> </ul> | S           | econdary IP                   | Address                        | 10.1                 | 0.10.16                           |  |  |
| ᡖ HA Configuration                                           | S           | Secondary Password 🕸          |                                |                      | ••••                              |  |  |
| Accounts                                                     | F           | ailover Type                  | Ð                              | Manu                 | al 💌                              |  |  |
| Lusers                                                       | F           | ailback Type                  | Ð                              | Manu                 | ial 💌                             |  |  |
| <ul> <li>Status</li> </ul>                                   | L           | ong Failover                  | Wait 🕸                         | 10                   | seconds                           |  |  |
| ᡖ Server Events<br>ᡖ Audit Logs                              |             | Save                          |                                |                      |                                   |  |  |

5. 按一下OK以確認將兩個MSE配對。

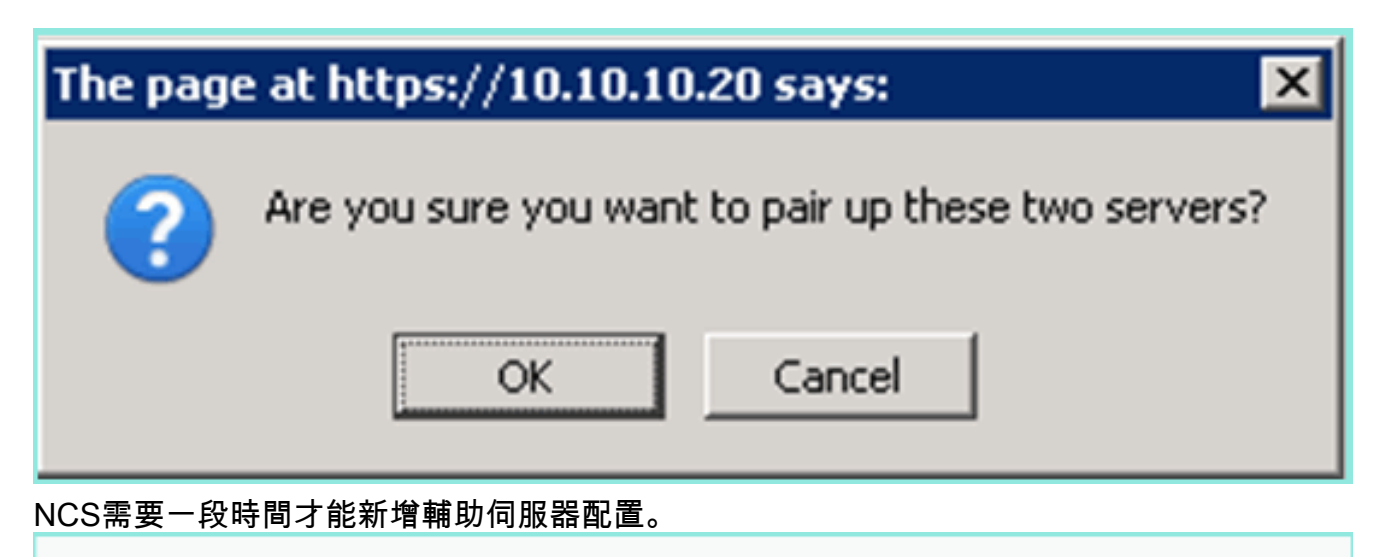

| Please Wait. | High Availability | configuration i | is being | created | at the | Primary | and | Secondary | servers. | This will t | ake a fi | ew |
|--------------|-------------------|-----------------|----------|---------|--------|---------|-----|-----------|----------|-------------|----------|----|
| seconds      |                   |                 | _        |         |        | _       |     | -         |          |             |          |    |
|              |                   |                 |          |         |        |         |     |           |          |             |          |    |

• • • • •

6. 完成後,對HA引數進行任何更改。按一下「Save」。

HA Configuration : mse3355-1 Services > Mobility Services Engines > System > Services High Availability > Configure High Availability Parameters

| Configuration             |                        |  |  |
|---------------------------|------------------------|--|--|
| Primary Health Monitor IP | 10.10.10.15            |  |  |
| Secondary Device Name     | mse3355-2              |  |  |
| Secondary IP Address      | 10.10.10.16            |  |  |
| Secondary Password 🕸      | •••••                  |  |  |
| Secondary Platform UDI    | AIR-MSE-3355-K9:V01:KC |  |  |
| Failover Type 🔍           | Manual                 |  |  |
| Failback Type 🔍           | Manual                 |  |  |
| Long Failover Wait 🔍      | 10 seconds             |  |  |
| Save Delete Switchover    |                        |  |  |

7. 檢視新MSE HA配對的即時進度的HA狀態。

| CISCO Network Control Syste                                              | m 70 57                                                                                                    | Virtual Domain: ROOT-DOMAIN                                                   | I root + Log Out D+       | <i>&gt;</i>                        |  |  |  |  |  |
|--------------------------------------------------------------------------|----------------------------------------------------------------------------------------------------|-------------------------------------------------------------------------------|---------------------------|------------------------------------|--|--|--|--|--|
| 🛕 Home Monitor 🔻 Configure                                               | 🔹 Services 🔻 Reports 🔻                                                                                                    | Administration 💌                                                              |                           | - 🚸 🖨 😣                            |  |  |  |  |  |
|                                                                          |                                                                                                    |                                                                               |                           |                                    |  |  |  |  |  |
| System 🗸                                                                 | HA Configuration : mse3355-1<br>Service: > Mobility Service: Engine: > System > Service: High Availability > Current High Availability Status |                                                                               |                           |                                    |  |  |  |  |  |
| General Properties                                                       | Current High Availability Status                                                                                                    |                                                                               |                           |                                    |  |  |  |  |  |
| Trap Destinations                                                        | Status                                                                                                    | tatus Primary and secondary server synchronization in progress (66% complete) |                           |                                    |  |  |  |  |  |
| 🚠 Advanced Parameters                                                    | Heartbeats                                                                                                    | Up                                                                            |                           |                                    |  |  |  |  |  |
| all Logs                                                                 | Data Replication                                                                                                    | Setting up                                                                    |                           |                                    |  |  |  |  |  |
| <ul> <li>Services High Availability</li> <li>HA Configuration</li> </ul> | Mean Heartbeat Response Time 8 millisec                                                                                                    |                                                                               |                           |                                    |  |  |  |  |  |
| 🛃 HA Status                                                              | Events Log                                                                                                    |                                                                               |                           |                                    |  |  |  |  |  |
| <ul> <li>Accounts</li> </ul>                                             | Event Description                                                                                                    | Generated By                                                                  | Timestamp                 | Remarks                            |  |  |  |  |  |
| 💼 Users                                                                  | Configuration updated                                                                                                    | Primary                                                                       | 2012-Feb-15, 20:10:56 UTC | Fallover mode set to<br>AUTOMATIC. |  |  |  |  |  |
| <ul> <li>Status</li> <li>Sorror Events</li> </ul>                        | Heartbeats have been setup<br>successfully                                                                                                    | Primary                                                                       | 2012-Feb-15, 20:10:11 UTC | -                                  |  |  |  |  |  |
| Audit Logs                                                               | Primary and secondary server<br>synchronization in progress                                                                                   | Primary                                                                       | 2012-Feb-15, 20:10:09 UTC |                                    |  |  |  |  |  |
| NCS Alarms NCS Events                                                    | Configuration successfully<br>created                                                                                                    | Primary                                                                       | 2012-Feb-15, 20:10:09 UTC |                                    |  |  |  |  |  |
| MMSP Connection Status                                                   | Refresh Status                                                                                                    |                                                                               |                           |                                    |  |  |  |  |  |

 28. 從NCS > Services > Mobility Services > Mobility Services Engine,確認MSE(直接連線) HA已新增到NCS。

| -il<br>c       | IIII Cisco Prime<br>ISCO Network Contr                   | rol System                             |              | Virtual Domain: | ROOT-DOMAIN P       |                  |
|----------------|----------------------------------------------------------|----------------------------------------|--------------|-----------------|---------------------|------------------|
| 4              | Home Monitor 🔻                                           | Configure    Services    F             | Reports ▼ Ad | ministration    |                     | and ge Password  |
| Mol:<br>Servic | vility Services Engines<br>as > Mobility Services Engine | s                                      |              |                 |                     | E                |
|                | Device Name                                              | Device Type                            | IP Address   | Version         | Reachability Status | Secondary Server |
|                | mse3355-1                                                | Cisco 3355 Mobility Services<br>Engine | 10.10.10.14  | 7.2.103.0       | Reachable           | mse3355-2        |

9. 在控制檯中,也可使用gethainfo命令檢視確認。以下是主要和次要輸出: [root@mse3355-1~]#gethainfo

Health Monitor is running. Retrieving HA related information

Base high availability configuration for this server

Server role: Primary Health Monitor IP Address: 10.10.10.15 Virtual IP Address: 10.10.10.14 Version: 7.2.103.0 UDI: AIR-MSE-3355-K9:V01:KQ37xx Number of paired peers: 1

Peer configuration#: 1

Health Monitor IP Address 10.10.10.16 Virtual IP Address: 10.10.10.14

Version: 7.2.103.0 UDI: AIR-MSE-3355-K9:V01:KQ45xx Failover type: Automatic Failback type: Manual Failover wait time (seconds): 10 Instance database name: mseos3s Instance database port: 1624 Dataguard configuration name: dg\_mse3 Primary database alias: mseop3s Direct connect used: Yes Heartbeat status: Up Current state: PRIMARY\_ACTIVE [root@mse3355-2 ~]#gethainfo Health Monitor is running. Retrieving HA related information \_\_\_\_\_ Base high availability configuration for this server \_\_\_\_\_ Server role: Secondary Health Monitor IP Address: 10.10.10.16 Virtual IP Address: Not Applicable for a secondary Version: 7.2.103.0 UDI: AIR-MSE-3355-K9:V01:KQ45xx Number of paired peers: 1 \_\_\_\_\_ Peer configuration#: 1 Health Monitor IP Address 10.10.10.15 Virtual IP Address: 10.10.10.14 Version: 7.2.103.0 UDI: AIR-MSE-3355-K9:V01:KQ37xx Failover type: Automatic Failback type: Manual Failover wait time (seconds): 10 Instance database name: mseos3 Instance database port: 1524 Dataguard configuration name: dg\_mse3 Primary database alias: mseop3s Direct connect used: Yes Heartbeat status: Up

# MSE物理裝置的HA配置方案

Current state: SECONDARY\_ACTIVE

根據配對矩陣,HA配置中的最大值為2:1。這是為MSE-3355保留的,在輔助模式下,MSE-3310和 MSE-3350可以支援。直接連線在此場景中不適用。

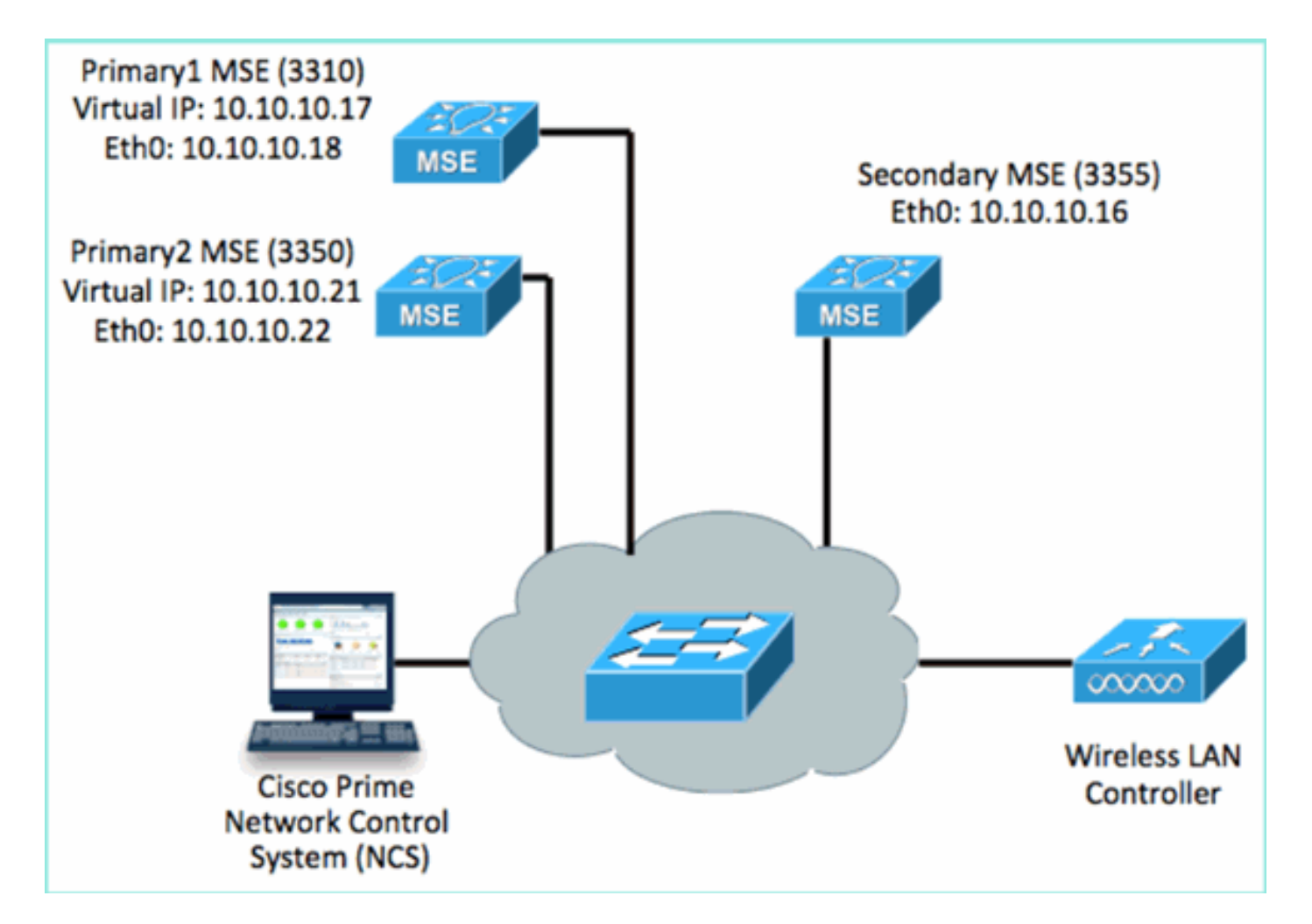

### 1. 配置每個MSE以演示2:1高可用性場景:

MSE-3310 (Primary1) Server role: Primary Health Monitor IP Address (Eth0): 10.10.10.17 Virtual IP Address: 10.10.10.18 Eth1 - Not Applicable

MSE-3350 (Primary2) Server role: Primary Health Monitor IP Address: 10.10.10.22 Virtual IP Address: 10.10.10.21 Eth1 - Not Applicable

MSE-3355 (Secondary) Server role: Secondary Health Monitor IP Address: 10.10.10.16 Virtual IP Address: Not Applicable for a secondary

2. 配置完所有MSE後,將Primary1和Primary2新增到NCS。

| il c         | In Initia Cisco Prime Vitual Domain: ROOT-DOMAIN                   |                                    |             |           |                     |                                  |  |  |  |
|--------------|--------------------------------------------------------------------|------------------------------------|-------------|-----------|---------------------|----------------------------------|--|--|--|
| 4            | 🛕 Home Monitor 🖲 Configure 💌 Services 💌 Reports 🔹 Administration 💌 |                                    |             |           |                     |                                  |  |  |  |
| Mol<br>Servi | Mobility Services Engines<br>Services > Mobility Services Engines  |                                    |             |           |                     |                                  |  |  |  |
|              | Device Name                                                        | Device Type                        | IP Address  | Version   | Reachability Status | Secondary Server                 |  |  |  |
| ÷            |                                                                    |                                    |             |           |                     |                                  |  |  |  |
|              | mse3350                                                            | Osco 3350 Mobility Services Engine | 10.10.10.21 | 7.2.103.0 | Reachable           | N/A (Click here to configure)    |  |  |  |
|              |                                                                    |                                    |             |           |                     |                                  |  |  |  |
|              | mse3310                                                            | Osco 3310 Mobility Services Engine | 10.10.10.18 | 7,2,103.0 | Reachable           | N/A (Click here to<br>configure) |  |  |  |

3. 按一下以配置輔助伺服器(如前面的示例所示)。 從任一主要MSE開始。

| Reachability Status | Secondary Server                              |
|---------------------|-----------------------------------------------|
| Reachable           | N/A (Click <mark>here</mark> to<br>configure) |
| Reachable           | N/A (Click <u>here to</u><br>configure)       |
|                     |                                               |

4. 輸入輔助MSE的引數:輔助裝置名稱:例如,[mse-3355-2}輔助IP地址 — [10.10.10.16]完成 其餘引數。按一下「**Save**」。

## HA Configuration : mse3350

Services > Mobility Services Engines > System > Services High Availability > Configure High Availability Parameters

| Configuration             |                         |  |
|---------------------------|-------------------------|--|
| Primary Health Monitor IP | 10.10.10.22             |  |
| Secondary Device Name     | mse3355-2               |  |
| Secondary IP Address      | 10.10.10.16             |  |
| Secondary Password 🕸      | ••••                    |  |
| Secondary Platform UDI    | AIR-MSE-3355-K9:V01:KQ4 |  |
| Failover Type 🕸           | Manual                  |  |
| Failback Type 🕸           | Manual                  |  |
| Long Failover Wait 🕸      | 10 seconds              |  |
| Save Delete Switchove     | r                       |  |
|                           |                         |  |

5. 稍等片刻,等待配置第一個輔助條目。

Please Wait. High Availability configuration is being created at the Primary and Secondary servers. This will take a few seconds...

# 6. 確認已為第一個主MSE新增輔助伺服器。

| Mo<br>Servi | bility Services Engines<br>ces > Mobility Services Engines |                                    |             |           |                     |                  |
|-------------|------------------------------------------------------------|------------------------------------|-------------|-----------|---------------------|------------------|
|             | Device Name                                                | Device Type                        | IP Address  | Version   | Reachability Status | Secondary Server |
| 9           |                                                            |                                    |             |           |                     |                  |
|             | mse3350                                                    | Osco 3350 Mobility Services Engine | 10.10.10.21 | 7.2.103.0 | Reachable           | mse3355-2        |

7. 對第二個主MSE重複步驟3到6。

| Mol<br>Servi | oliity Services Engines<br>ns > Mobility Services Engines |                                     |             |           |                     |                               |
|--------------|-----------------------------------------------------------|-------------------------------------|-------------|-----------|---------------------|-------------------------------|
|              | Device Name                                               | Device Type                         | IP Address  | Version   | Reachability Status | Secondary Server              |
| ø            |                                                           |                                     |             |           |                     |                               |
|              | msp3350                                                   | Cisco 3350 Mobility Services Engine | 10.10.10.21 | 7.2.103.0 | Reachable           | mse3355-2                     |
|              |                                                           |                                     |             |           |                     |                               |
|              | mse3310                                                   | Osco 3310 Mobility Services Engine  | 10.10.10.18 | 7.2.103.0 | Reachable           | N/A (Click have to configure) |

# 8. 最終確定第二個主MSE的HA引數。

HA Configuration : mse3310 Services > Mobility Services Engines > System > Services High Availability > Configure High Availability Parameters

| Configure High Availability Parameters |             |  |  |  |
|----------------------------------------|-------------|--|--|--|
| Primary Health Monitor IP              | 10.10.10.17 |  |  |  |
| Secondary Device Name                  | mse3355-2   |  |  |  |
| Secondary IP Address                   | 10.10.10.16 |  |  |  |
| Secondary Password 🕸                   | ••••        |  |  |  |
| Failover Type 🔍                        | Manual 💌    |  |  |  |
| Failback Type 🕸                        | Manual 💌    |  |  |  |
| Long Failover Wait 🔍                   | 10 seconds  |  |  |  |
| Save                                   |             |  |  |  |

9. 儲存設定。

HA Configuration : mse3310 Services > Mobility Services Engines > System > Services High Availability > Configure High Availability Parameters

### Configuration

| Primary Health Monitor IP | 10.10.10.17            |
|---------------------------|------------------------|
| Secondary Device Name     | mse3355-2              |
| Secondary IP Address      | 10.10.10.16            |
| Secondary Password 🕸      | ••••                   |
| Secondary Platform UDI    | AIR-MSE-3355-K9:V01:KQ |
| Failover Type 🏵           | Manual 💌               |
| Failback Type 🅸           | Manual 💌               |
| Long Failover Wait 🏵      | 10 seconds             |
| Save Delete Switchove     | r                      |

# 10. 檢查每個主MSE的進度。

| cisco Prime<br>Cisco Network Control Syst                                                            | em Dall                                                                                                    |                                               |                                                    | Virtual Domain: ROOT-DOMAIN root + Los |
|----------------------------------------------------------------------------------------------------|----------------------------------------------------------------------------------------------------|-----------------------------------------------|----------------------------------------------------|----------------------------------------|
| 🛕 Home Monitor 🔻 Configue                                                                            | e 🔻 Services 🔻 Reports 🔻                                                                                   | Administrati                                  | an ¥                                               |                                        |
| System v                                                                                             | HA Configuration : mse331<br>Services > Mobility Services Engines > Sy<br>Current High Availability Status | 0<br>stem > Services H                        | igh Avalability > Current High Availability Status |                                        |
| Active Sessons     Trap Destinations     Advanced Parameters     Logs     Services High Availability | Status<br>Heartbeats<br>Data Replication<br>Mean Heartbeat Records Time                                    | Primary and<br>Up<br>Setting up<br>8. milisec | secondary server synchronization in progress       | (60% complete)                         |
| HA Configuration HA Status                                                                           | Events Log                                                                                                 |                                               |                                                    |                                        |
| Accounts     Users     Accounts                                                                      | Event Description<br>Heartbeats have been setup suc                                                        | cessfully                                     | Generated By<br>Primary                            | Timestamp<br>2012-Feb-17, 20:54:36 UTC |
| * Status                                                                                             | Primary and secondary server syn<br>in progress                                                            | dvonization                                   | Primary                                            | 2012-Feb-17, 20:54:32 UTC              |
| <ul> <li>Server events</li> <li>Audit Logs</li> </ul>                                                | Configuration successfully creater                                                                         | d                                             | Primary                                            | 2012-Feb-17, 20:54:32 UTC              |

# 11. 確認主MSE和主MSE都使用輔助MSE進行設定。

| Mob<br>Servic | Mobility Services Engines<br>Services > Mobility Services Engines |                                    |             |           |                     |                  |
|---------------|-------------------------------------------------------------------|------------------------------------|-------------|-----------|---------------------|------------------|
|               | Device Name                                                       | Device Type                        | IP Address  | Version   | Reachability Status | Secondary Server |
| •             |                                                                   |                                    |             |           |                     |                  |
|               | mse3350                                                           | Osco 3350 Mobility Services Engine | 10.10.10.21 | 7.2.103.0 | Reachable           | mse3355-2        |
| e             |                                                                   |                                    |             |           |                     |                  |
|               | mse3310                                                           | Osco 3310 Mobility Services Engine | 10.10.10.18 | 7.2.103.0 | Reachable           | mse3355-2        |

12. 從NCS > Services > Mobility Services中選擇High Availability。

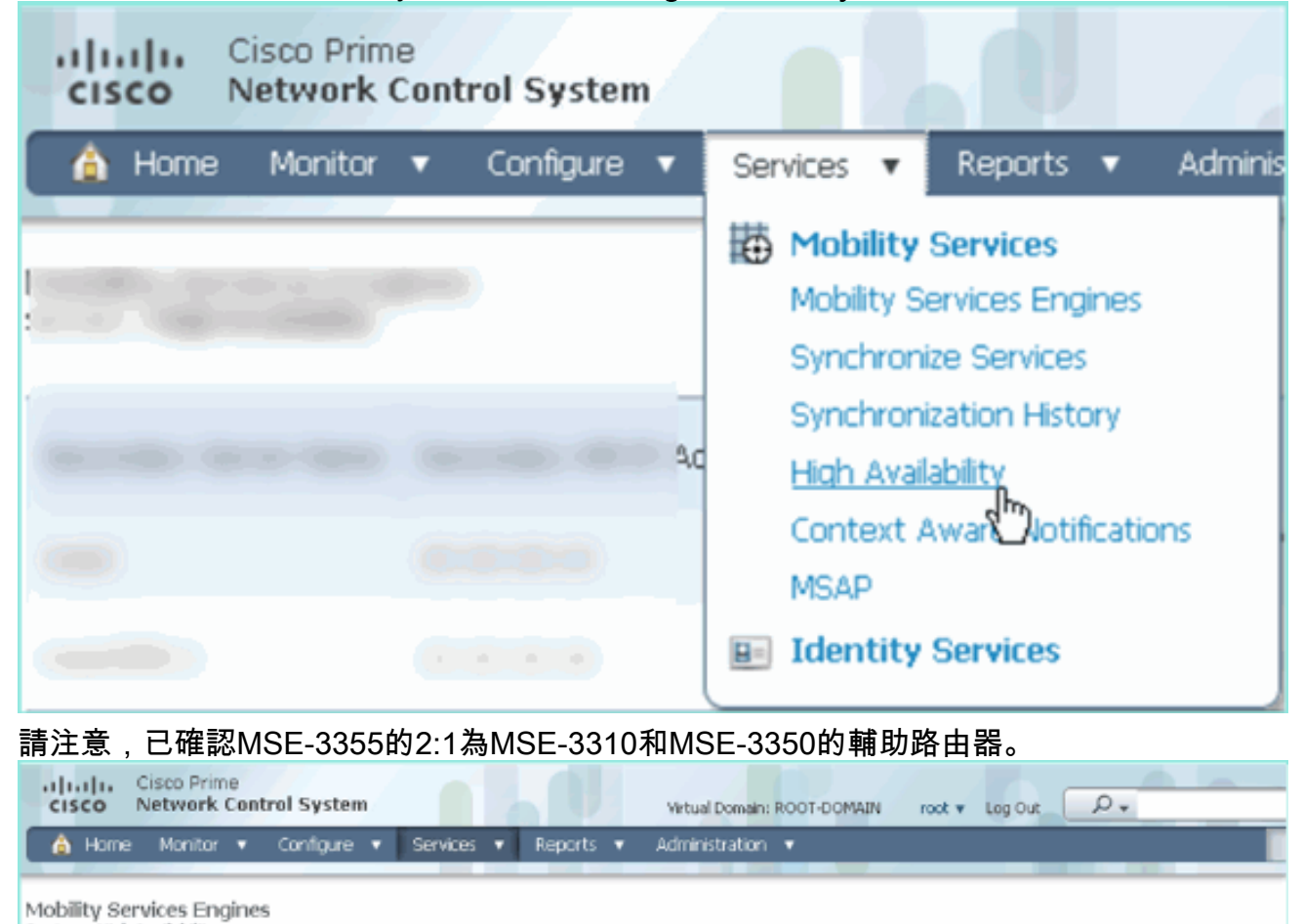

| so wes a ruga riramonity |                         |                               |                             |                                             |                                          |            |                                        |    |
|--------------------------|-------------------------|-------------------------------|-----------------------------|---------------------------------------------|------------------------------------------|------------|----------------------------------------|----|
|                          |                         |                               |                             | Asso                                        | oclated Primary Mobility Service Engines |            |                                        |    |
| Secondary Server Name    | Secondary HM IP Address | Secondary Device Type         | Version                     | Device Name                                 | Device Type                              | Heartbeats |                                        |    |
|                          |                         | No.                           |                             |                                             | Applance                                 |            |                                        |    |
| mm2265 2                 | Osco 3355 Mobility Si   | 10 10 10 16 Gsco 3355 Mobilit | Osco 3355 Mobility Services | 10.14 Osco 3355 Mobility Services 7.0.100 0 |                                          | mse3310    | Cisco 3310 Mobility<br>Services Engine | Up |
| 10.20.10.10.10           | Engine                  | 7.2.103.0                     | mse3350                     | Cisco 3350 Mobility<br>Services Engine      | Up                                       |            |                                        |    |

以下是使用gethainfo指令時,所有三個MSE的控制檯上的HA設定輸出範例: [root@mse3355-2~]#gethainfo

Health Monitor is running. Retrieving HA related information

Base high availability configuration for this server

Server role: Secondary Health Monitor IP Address: 10.10.10.16 Virtual IP Address: Not Applicable for a secondary Version: 7.2.103.0 UDI: AIR-MSE-3355-K9:V01:KQ45xx Number of paired peers: 2

Peer configuration#: 1

Health Monitor IP Address 10.10.10.22 Virtual IP Address: 10.10.10.21 Version: 7.2.103.0 UDI: AIR-MSE-3350-K9:V01:MXQ839xx Failover type: Manual Failback type: Manual Failover wait time (seconds): 10 Instance database name: mseos3 Instance database port: 1524 Dataguard configuration name: dg\_mse3 Primary database alias: mseop3s Direct connect used: No Heartbeat status: Up Current state: SECONDARY\_ACTIVE

Peer configuration#: 2

Health Monitor IP Address 10.10.10.17 Virtual IP Address: 10.10.10.18 Version: 7.2.103.0 UDI: AIR-MSE-3310-K9:V01:FTX140xx Failover type: Manual Failback type: Manual Failover wait time (seconds): 10 Instance database name: mseos4 Instance database port: 1525 Dataguard configuration name: dg\_mse4 Primary database alias: mseop4s Direct connect used: No Heartbeat status: Up Current state: SECONDARY\_ACTIVE

NCS中HA的最終驗證顯示MSE-3310和MSE-3350的狀態均完全為活動。

| Cisco Prime<br>Cisco Network Control System                              |                                                                                          |                                                    |  |  |  |
|--------------------------------------------------------------------------|------------------------------------------------------------------------------------------|----------------------------------------------------|--|--|--|
| 💧 Home Monitor 🔻 Configure                                               | 🔹 Services 💌 Reports 💌 Administratio                                                     | n <b>v</b>                                         |  |  |  |
| System 🗸                                                                 | HA Configuration : mse3310<br>Services > Mobility Services Engines > System > Services H | gh Availability > Current High Availability Status |  |  |  |
| General Properties Active Sessions                                       | Current High Availability Status                                                         |                                                    |  |  |  |
| Trap Destinations                                                        | Status                                                                                   | Active                                             |  |  |  |
| Advanced Parameters                                                      | Heartbeats                                                                               | Up                                                 |  |  |  |
| 📥 Logs                                                                   | Data Replication                                                                         | Up                                                 |  |  |  |
| <ul> <li>Services High Availability</li> <li>HA Configuration</li> </ul> | Mean Heartbeat Response Time 5 milisec                                                   |                                                    |  |  |  |
| 🏪 HA Status                                                              | Events Log                                                                               |                                                    |  |  |  |
| Accounts                                                                 | Event Description                                                                        | Generated By                                       |  |  |  |
| Users     Groups                                                         | Active                                                                                   | Primary                                            |  |  |  |
| T Status                                                                 | Heartbeats have been setup successfully                                                  | Primary                                            |  |  |  |
| Server Events                                                            | Primary and secondary server synchronization<br>in progress                              | Primary                                            |  |  |  |
| Landit Logs                                                              | Configuration successfully created                                                       | Primary                                            |  |  |  |

| Cisco Prime<br>Cisco Network Control Syste                                                                                                    |                                                                                                    |                                                          |  |
|----------------------------------------------------------------------------------------------------|----------------------------------------------------------------------------------------------------|----------------------------------------------------------|--|
| 💧 Home Monitor 🔻 Configure                                                                                                    | ▼ Services ▼ Reports ▼ Administratio                                                                                                    | n 🔻                                                      |  |
| System                                                                                                    | HA Configuration : mse3350<br>Services > Mobility Services Engines > System > Services High Availability > Current High Availability Status<br>Current High Availability Status |                                                          |  |
| <ul> <li>Active Sessions</li> <li>Trap Destinations</li> <li>Advanced Parameters</li> <li>Logs</li> <li>Services High Availability</li> <li>HA Configuration</li> <li>HA Status</li> </ul> | Status<br>Heartbeats<br>Data Replication<br>Mean Heartbeat Response Time                                                                                                    | Active<br>Up<br>Up<br>4 millisec                         |  |
| <ul> <li>Accounts</li> <li>Users</li> <li>Groups</li> <li>Status</li> <li>Server Events</li> <li>Audit Logs</li> </ul>                                                                     | Event Description<br>Active<br>Heartbeats have been setup successfully<br>Primary and secondary server synchronization<br>in progress<br>Configuration successfully created     | Generated By<br>Primary<br>Primary<br>Primary<br>Primary |  |

# MSE HA的基本故障排除

新增輔助MSE時,可以看到如下提示:

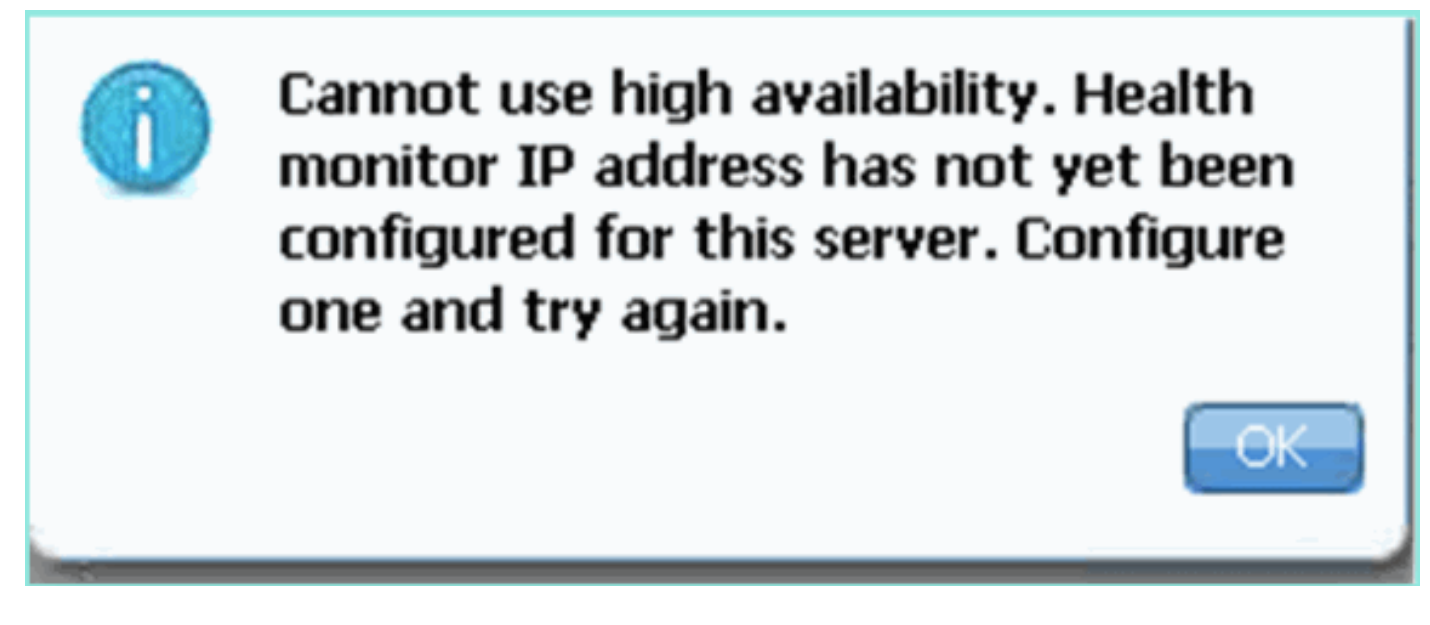

# 安裝指令碼期間可能存在問題。

- 運行getserverinfo命令檢查網路設定是否正確。
- •服務也可能尚未啟動。運行/init.d/msed start命令。
- 如果需要,請再次運行安裝指令碼(/mse/setup/setup.sh),並在最後儲存。

MSE虛擬裝置還需要啟用許可證(L-MSE-7.0-K9)。 否則,NCS會在新增輔助MSE VA時提示。獲取 並新增MSE VA的啟用許可證。

### The page at https://10.10.10.20 says:

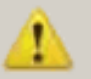

Secondary MSE needs to be activated with a Virtual Appliance license. Add a license and save the config.

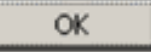

如果在MSE上交換HA角色,請確保服務已完全停止。因此,請使用/init.d/msed stop命令停止服務 ,然後再次運行安裝指令碼(/mse/setup/setup.sh)。

### Applying High Availability configuration

\*\*\* User has switched roles for this MSE. MSE must be stopped before switching oles. \*\*\* Please stop MSE and then re-run setup.sh.

ERROR: One or more of the requested configurations was not applied.

Role=2, Health Monitor Interface=eth0, Direct connect interface=none Success [root@mse2\_setup]#

使用gethainfo命令獲取MSE上的*高可用性資訊*。這為排除或監控HA狀態和更改提供了有用的資訊

[root@mse3355-2 ~]#gethainfo

0

Health Monitor is running. Retrieving HA related information

Base high availability configuration for this server

Server role: Secondary Health Monitor IP Address: 10.10.10.16 Virtual IP Address: Not Applicable for a secondary Version: 7.2.103.0 UDI: AIR-MSE-3355-K9:V01:KQ45xx Number of paired peers: 2

Peer configuration#: 1

Health Monitor IP Address 10.10.10.22 Virtual IP Address: 10.10.10.21 Version: 7.2.103.0 UDI: AIR-MSE-3350-K9:V01:MXQ839xx Failover type: Manual Failback type: Manual Failover wait time (seconds): 10 Instance database name: mseos3 Instance database port: 1524 Dataguard configuration name: dg\_mse3 Primary database alias: mseop3s Direct connect used: No Heartbeat status: Up Current state: SECONDARY\_ACTIVE X

#### ------

Peer configuration#: 2

------

Health Monitor IP Address 10.10.10.17 Virtual IP Address: 10.10.10.18 Version: 7.2.103.0 UDI: AIR-MSE-3310-K9:V01:FTX140xx Failover type: Manual Failback type: Manual Failover wait time (seconds): 10 Instance database name: mseos4 Instance database port: 1525 Dataguard configuration name: dg\_mse4 Primary database alias: mseop4s Direct connect used: No Heartbeat status: Up Current state: SECONDARY\_ACTIVE

### 此外,NCS High Availability View是一個極好的管理工具,可用於檢視MSE的HA設定。

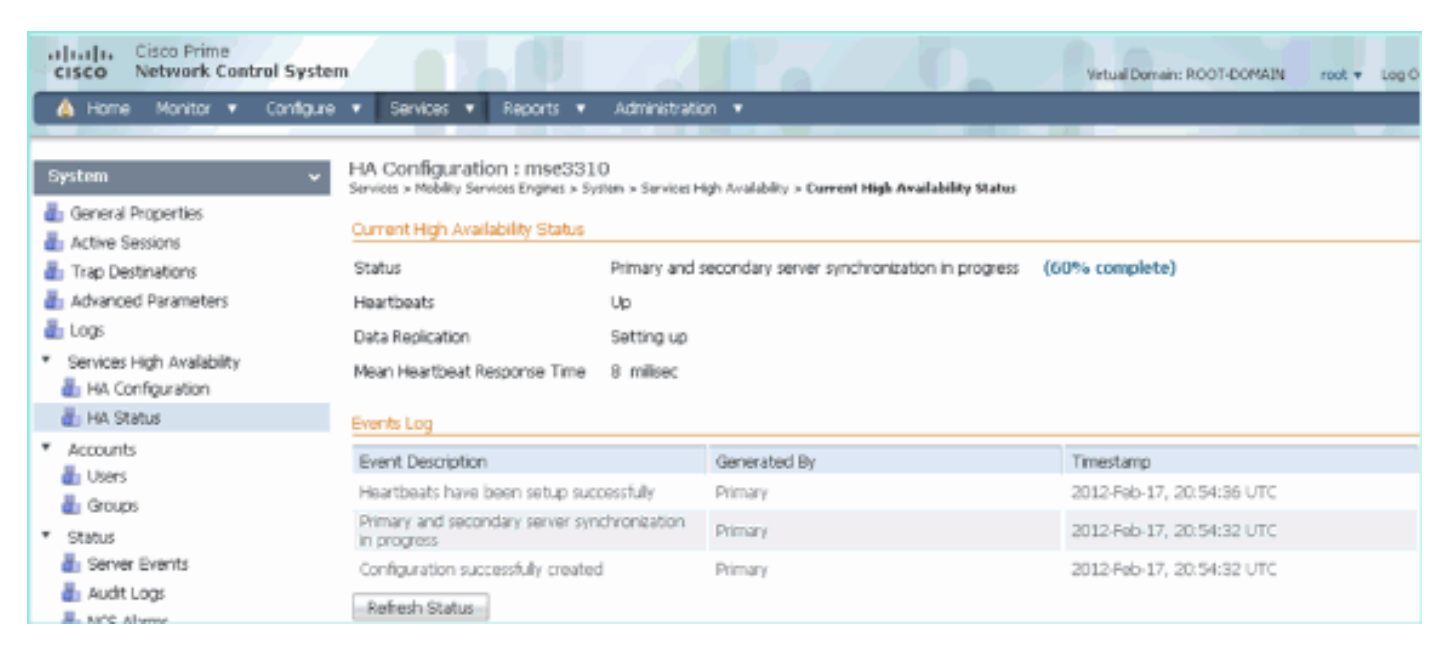

# 相關資訊

- MSE配置指南(虛擬和物理裝置)
- <u>MSE高可用性配置</u>
- •<u>訂購</u>
- 技術支援與文件 Cisco Systems